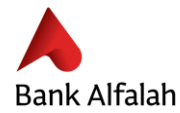

## **INSTANT REGISTRATION TO ALFALAH INTERNET BANKING**

Registration to our new internet banking system is easy, instant and hassle free. You don't need to visit any branch for the registration and can easily complete it on your own, instantly!

Just visit our website <u>www.bankalfalah.com/bd</u> and register yourself using the below easy step by step guidelines:

You will need the following information to register to our new Internet Banking:

- Your Account Number (Branch Code + New Account Number)
- Your Date of Birth

.

- Your NID or Passport Number (whichever is registered in the bank for your account)
- Access to the mobile number and e-mail address registered with the bank

#### **STEP BY STEP GUIDELINE FOR REGISTRATION**

- Step 1: Visit <u>www.bankalfalah.com./bd</u>. Hover to Log On and then click 'Login/Register'
- Step 2: Click 'Register Now'

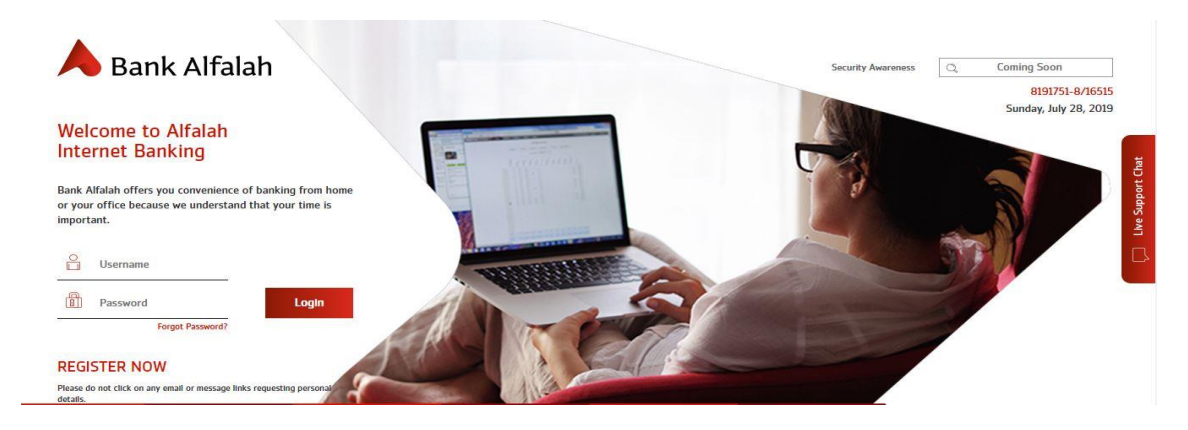

Step 3: Read the terms and conditions and check the box if you agree to the terms. Press 'Next'

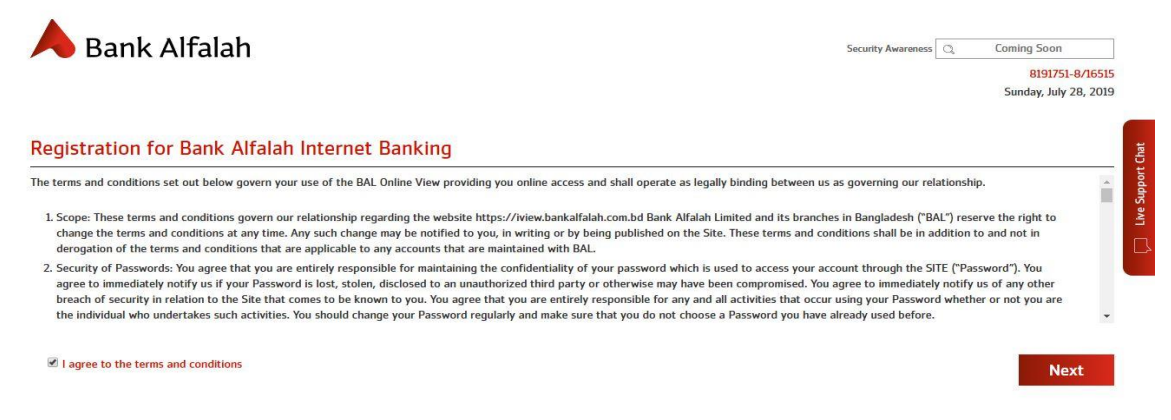

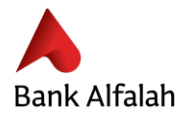

•

- Step 4: Fill in the relevant details, i.e.
  - ✓ Account Number

#### Note:

Account Number must be your branch code + new account number i.e. XXXXYYYYYYYYY where X denotes 4digit branch code and Y denotes new account number allocated for you. For Example: 0701YYYYYYYYY For information about new account number or for any other queries, please call 16515 | 8191751-8.

- ✓ **NID or Passport Number** whichever is registered with the bank for your account
- ✓ Date of Birth, Mobile Number (registered with the bank)
- ✓ Choose your mobile service operator from the drop-down menu
- ✓ Choose your username for internet banking
- ✓ Enter "Captcha"
- ✓ Select a security question and input its answer
- ✓ Press 'Submit'

| Acc     | ring for Bank Alfalah Internet Banking is a<br>ount Holders                                 | simple, one-step procedure. Enter the details required below, and click 'Submit' to bank onlin | ie now |
|---------|---------------------------------------------------------------------------------------------|------------------------------------------------------------------------------------------------|--------|
| Accoun  | t Holders                                                                                   |                                                                                                |        |
| NID     | Passport                                                                                    |                                                                                                |        |
| 80      | NID                                                                                         |                                                                                                |        |
|         | Date of Birth (YYYY-MM-DD)                                                                  |                                                                                                |        |
|         | Mobile Number (xxx-xxxx-xxxx)                                                               |                                                                                                |        |
|         |                                                                                             |                                                                                                |        |
| 22      | Select Carrier                                                                              | *                                                                                              |        |
| 22<br>8 | Select Carrier<br>Username                                                                  | Check healphthy_                                                                               |        |
| 8       | Select Carrier<br>Username<br>TOTSUG                                                        | Check hostability                                                                              |        |
| 8       | Select Carrier Username Username Username Username Enter code shown above Security Question | These Analohity                                                                                |        |

**Step 5:** On the next screen, customer's registered email ID will appear. Click on **'Proceed'** if the email ID display is valid.

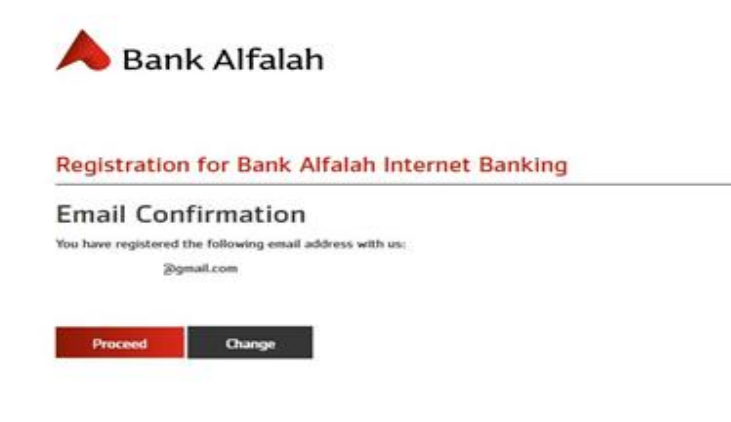

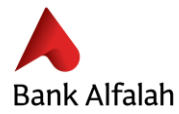

•

An OTAC – One-time activation code will be generated. The first 5 digits/characters will be sent on your registered email address and the last 5 digits/characters will be sent via SMS on your registered mobile number.

• Step 6: Enter the OTAC sent in email and SMS in the separate boxes and press 'Submit'.

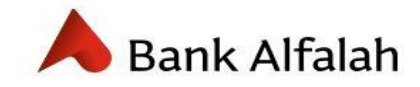

# Registration for Bank Alfalah Internet Banking

A one-time activation code has been sent to your registered mobile number and email address.

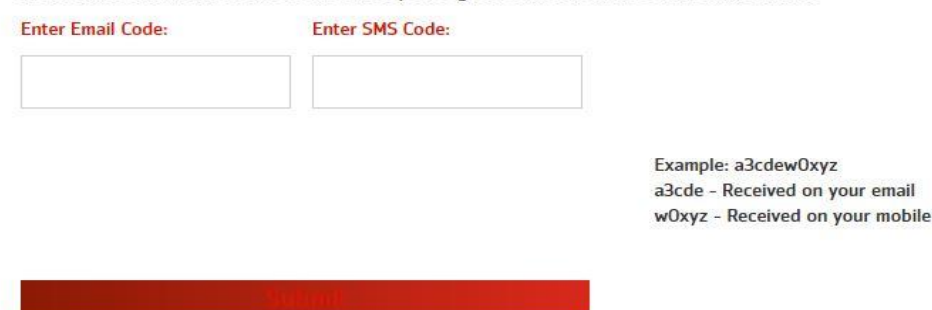

**Step 7:** Create your new password and press **'Confirm'**. The password must be alfa-numeric with at least 8 characters including uppercase, lowercase and special characters.

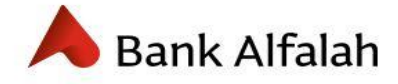

# Registration for Bank Alfalah Internet Banking

8 New Password

8 Confirm Password

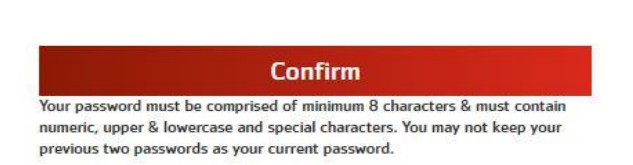

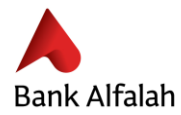

• Step 8: Choose your transaction package and click 'Proceed'

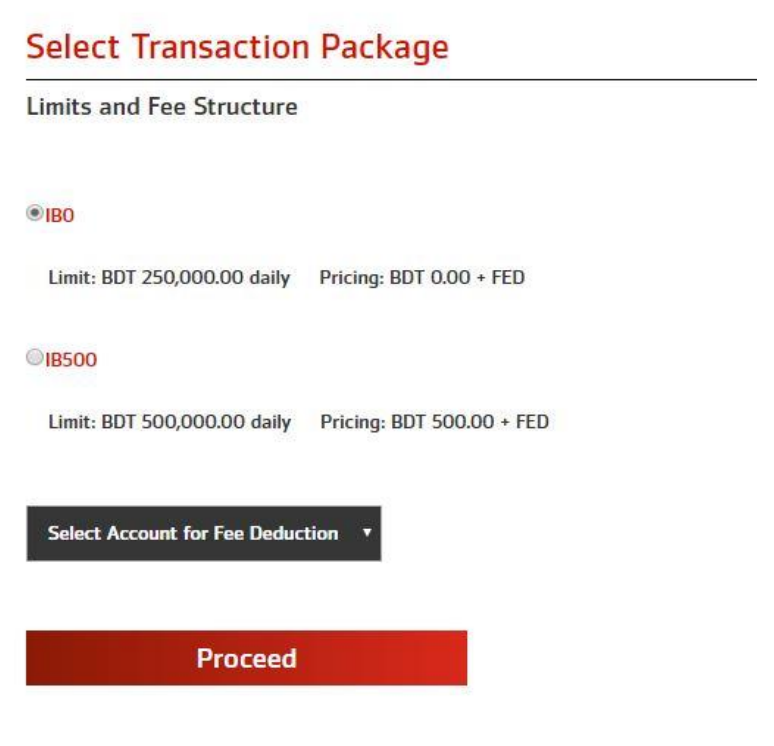

• Step 9: You're Done!

## Now you can login using your username and password that you have just created.

If you have any difficulties registering yourself into the new internet banking system or you need any information regarding our new internet banking features, please do not hesitate to call our 24/7 phone banking service at **16515**|**8191751-8** or stop by at your nearest branch in your convenience.